## Windows Server 2012 停用驅動程式強制簽章

- 1、重新啟動電腦,並在啟動期間按 F8。
- 2、選取 [進階開機選項]。
- 3、選取 [停用驅動程式強制簽章]。

| 進階開機選項                                                                   |  |
|--------------------------------------------------------------------------|--|
| 選擇進階選項: Windows Server 2012 R2<br>(使用方向鍵來反白您的選擇。)                        |  |
| 修復您的電腦                                                                   |  |
| 安全模式<br>安全模式 (含網路功能)<br>安全模式 (含命令提示字元)                                   |  |
| 啟用開機記錄<br>啟用低解析度視訊<br>上次的正確設定(進階)<br>偵錯模式<br>停用系統失敗時自動重新啟動<br>停用驅動程式強制簽章 |  |
| 停用開機初期啟動的反惡意程式碼驅動程式<br>正常啟動 Windows                                      |  |

描述: 允許載入包含不正確簽章的驅動程式。

## ENTER=選擇

ESC=取消

4、重開機後安裝印表機驅動程式